AskTED is TEA's online Texas Education Directory. AskTED is real-time database where each district and charter schools foster care liaison contact information is maintained starting in the 2014-15 school year. Updates and or/changes regarding the foster care liaison(s) contact information is now submitted to TEA through each districts AskTED administrator. Charter schools are responsible to submit their foster care liaison(s) to the Charter School Division at TEA directly via (512) 463-9575 or <u>CharterSchools@tea.state.tx.us</u>. Below are two different avenues (with instructions and pictures) to view and download Foster Care Liaison contact information from TEA's AskTED database.

## <u>To view and/or download the foster care liaison list by: "School," "District," "County," "Region," or</u> <u>"Texas" from AskTED, follow the instructions below:</u>

1) Go to the <u>AskTED</u> homepage:<u>http://mansfield.tea.state.tx.us/TEA.AskTED.Web/Forms/Home.aspx</u>

2) Select "Search by" and choose how you would like to sort the list: "School," "District," "County," "Region," or "Texas".

| TEA Home   TEA District Locator   TEA Index A-Z   TEA Divisions                                                                                                    |
|----------------------------------------------------------------------------------------------------|
| AskTED                                                                                                    |
| Home Search by Quick District Reports and Directories Search RESCs Administrative Logon Help                                                                                                    |
| Welcome School District, County, Region, and Texas                                                                                                    |
| District                                                                                                    |
| Use the County above in order to access the Texas Education Directory Customized Reports and Data Files. Under the Search by menu, you County Region s.                                                                                              |
| AskTEL Texas nformation downloads should be made as close as possible to the time the information will be used, particularly when downlo                                                                                                    |
| For further assistance, click this first time user link, (requires the free Adobe Acrobat Reader) or the Help link in the menu bar.                                                                                                    |
| Questions about the Texas Education Directory or the AskTED website? - Contact <u>AskTED</u> .<br>Questions or comments about other matters related to public education in Texas? - Please go to <u>http://www.tea.state.tx.us/contacttea.aspx</u> . |
| Useful Links                                                                                                    |
| Apply for Administrator Login                                                                                                    |
| Download School and District File For download file format changes effective April 1, 2008, click here.                                                                                                    |
| Download School and District File with Site Address                                                                                                    |
| TEA Staff Directory                                                                                                    |
| Commissioner                                                                                                    |
| State Board of Education                                                                                                    |
| Texas Private School Accreditation Commission (TEPSAC) - Accredited Non-Public Schools                                                                                                    |
|                                                                                                    |

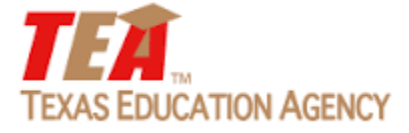

**3)** Choose your search criteria, then select "**Personnel**". Check the box, "**Include Other District Roles**:" and select "**Foster Care Liaison**" from drawdown menu. Select "**Search**" at the bottom of the page.

| Home            | Search by                     | Quick District<br>Lookup | Reports a<br>Directorie                                  | nd<br>es Searc   | h RESCs     | Administrative<br>Logon                                                                                                    | Help                  |          |
|-----------------|-------------------------------|--------------------------|----------------------------------------------------------|------------------|-------------|----------------------------------------------------------------------------------------------------|-----------------------|----------|
| Search          | by Region                     |                          |                                                          |                  |             |                                                                                                    |                       |          |
| Search Crit     | eria                          |                          |                                                          |                  |             |                                                                                                    |                       |          |
| Regio           | ons:                          | $\langle$                | REGION 1<br>REGION 2<br>REGION 3<br>REGION 4<br>REGION 5 |                  | Л           | Note: To make mu                                                                                                    | ultiple selections, h | nold dov |
| Infor           | mation Type:                  |                          | Organiz                                                  | zation Pers      | sonnel      |                                                                                                    |                       |          |
| Inclu<br>Princ  | de School<br>ipal(s):         |                          |                                                          |                  |             |                                                                                                    |                       |          |
| Inclu<br>Supe   | de District<br>rintendent(s): |                          |                                                          |                  |             |                                                                                                    |                       |          |
| Inclu<br>Distri | de Other<br>ict Roles:        | ) (                      |                                                          | Select<br>Roles: | (           | AT-RISK/DROPOL<br>BILINGUAL/ESL<br>CFO/BUSINESS M<br>CHILD FIND CON<br>CURRICULUM<br>FOSTER CARE LI/<br>NUMAN RESOURC<br>NCLB/FEDERAL PI | JT PREVENTION         |          |
| Adva            | nced Search:                  |                          |                                                          |                  |             |                                                                                                    |                       |          |
| Note            | Click 'Advanced S             | earch' to select opt     | tions such as                                            | 5 District Type  | , School Ty | pe, Instruction Ty                                                                                                    | vpe, Magnet Statu:    | s, Resid |

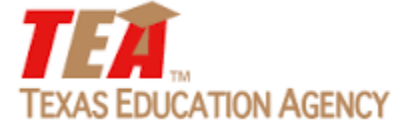

## 4) Choose "Select All," then select "View Details".

| 'exas Educa'       | TION AGENCY                    | TEA Hon                    | ne   TEA Dis      | trict Locato | or   TEA Index A-Z   TE    | A Divisions    |               |                 |
|--------------------|--------------------------------|----------------------------|-------------------|--------------|----------------------------|----------------|---------------|-----------------|
| skTED              |                                |                            |                   |              |                            |                |               |                 |
| lome Sear          | ch by Quick District<br>Lookup | Reports and<br>Directories | Search R          | ESCs         | Administrative<br>Logon He | lp             |               |                 |
| earch by Reg       | ion - Personnel                |                            |                   |              |                            |                |               |                 |
| earch Results      |                                |                            |                   |              |                            | <u> </u>       |               |                 |
| Revise Search      |                                |                            |                   |              | View D                     | etails Mailing | J Labels      | Email Addresser |
| 13 records found - | Select one or more Perso       | onnel to Display           |                   |              |                            |                |               |                 |
| Clear Selections   | Select All Clear So            | er.                        |                   |              |                            |                |               |                 |
| Check to Include   | Role                           | Last Name                  | <u>First Name</u> | Number       | District Name              | County Name    | <u>Region</u> | City            |
| District Person    | FOSTER CARE LIAISON            | SONSEL                     | DEBRA             | 029901       | CALHOUN COUNTY ISD         | CALHOUN        | 03            | PORT LAVACA     |
| District Person    | FOSTER CARE LIAISON            | I HAYWARD                  | DEBORAH           | 045902       | COLUMBUS ISD               | COLORADO       | 03            | COLUMBUS        |
| District Person    | FOSTER CARE LIAISON            | I                          |                   | 045903       | RICE CISD                  | COLORADO       | 03            | ALTAIR          |
| 🗷 District Person  | FOSTER CARE LIAISON            | I BERGER                   | DIANE             | 045905       | WEIMAR ISD                 | COLORADO       | 03            | WEIMAR          |
| ☑ District Person  | FOSTER CARE LIAISON            | RAMOS                      | PATRICIA          | 062901       | CUERO ISD                  | DEWITT         | 03            | CUERO           |
| 🗵 District Person  | FOSTER CARE LIAISON            | I                          |                   | 062902       | NORDHEIM ISD               | DEWITT         | 03            | NORDHEIM        |
| District Person    | FOSTER CARE LIAISON            | ROTHBAUER                  | CHAD              | 062903       | YOAKUM ISD                 | DEWITT         | 03            | YOAKUM          |
| 🗷 District Person  | FOSTER CARE LIAISON            | WESTMORELAND               | BRENDA            | 062903       | YOAKUM ISD                 | DEWITT         | 03            | YOAKUM          |
| 🗷 District Person  | FOSTER CARE LIAISON            | MENN                       | DINA              | 062904       | YORKTOWN ISD               | DEWITT         | 03            | YORKTOWN        |
| District Person    | FOSTER CARE LIAISON            | l .                        |                   | 062905       | WESTHOFF ISD               | DEWITT         | 03            | WESTHOFF        |
| District Person    | FOSTER CARE LIAISON            | 1                          |                   | 062906       | MEYERSVILLE ISD            | DEWITT         | 03            | MEYERSVILLE     |
| I District Person  | FOSTER CARE LIAISON            | I GOHMERT                  | BRENDA            | 088902       | GOLIAD ISD                 | GOLIAD         | 03            | GOLIAD          |
| District Person    | FOSTER CARE LIAISON            | VARGAS                     | EMILIO            | 088902       | GOLIAD ISD                 | GOLIAD         | 03            | GOLIAD          |
| District Person    | FOSTER CARE LIAISON            | SANDLIN                    | NANCY             | 120901       | EDNA ISD                   | JACKSON        | 03            | EDNA            |
| District Domon     | FOSTED CADE LIAISON            | MCCANN                     | PORTN             | 120002       |                            | 1ACKSON        | 03            | GANADO          |

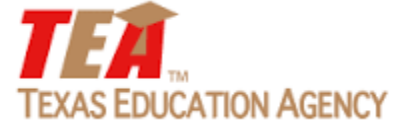

## 5) Choose "**Download File"** to export the information into Excel.

| TEXAS E                          | Education A                    | GENCY                    | TEA Home                   | TEA District Loo | ator   TEA Index                                | A-Z   TEA Divisi            | ons                            |
|----------------------------------|--------------------------------|--------------------------|----------------------------|------------------|-------------------------------------------------|-----------------------------|--------------------------------|
| AskTI                            | ED                             |                          |                            |                  |                                                 |                             |                                |
| Home                             | Search by                      | Quick District<br>Lookup | Reports and<br>Directories | Search RESCs     | Administrative<br>Logon                         | Help                        |                                |
| Search l                         | by Region - P                  | ersonnel - Vie           | ew Details                 |                  |                                                 |                             |                                |
| View Detail                      | Results                        |                          |                            |                  |                                                 |                             |                                |
| Download I<br>New Search         | File                           |                          |                            |                  |                                                 | View Details                | Mailing Labels Email Addresses |
| District CA                      | LHOUN COUNTY                   | ISD (029-901)            |                            |                  |                                                 |                             |                                |
| <u>District Typ</u><br>INDEPENDE | <u>be</u><br>ENT               |                          |                            |                  |                                                 |                             |                                |
| <u>FOSTER CA</u><br>DEBRA SOM    | A <u>RE LIAISON</u><br>NSEL    |                          |                            |                  | Mailing Address<br>525 N COMMER<br>PORT LAVACA, | 2<br>CE ST<br>TX 77979-3034 |                                |
| <u>Phone</u><br>(361) 551-:      | 2645 ext:2686                  |                          |                            |                  | <u>Fax</u><br>(361) 553-431                     | 8                           |                                |
| District CO                      | DLUMBUS ISD (04                | 45-902)                  |                            |                  |                                                 |                             |                                |
| <u>District Typ</u><br>INDEPENDE | <u>de</u><br>ENT               |                          |                            |                  |                                                 |                             |                                |
| <u>FOSTER CA</u><br>DEBORAH H    | A <u>RE LIAISON</u><br>HAYWARD |                          |                            |                  | Mailing Address<br>105 CARDINAL<br>COLUMBUS, TX | 2<br>LN<br>( 78934-0578     |                                |
| <u>Phone</u><br>(979) 732-1      | 5276                           |                          |                            |                  | Fax                                             |                             |                                |
| District RI                      | CE CISD (045-90                | 03)                      |                            |                  |                                                 |                             |                                |
| District Typ<br>INDEPENDE        | <u>e</u><br>NT                 |                          |                            |                  |                                                 |                             |                                |

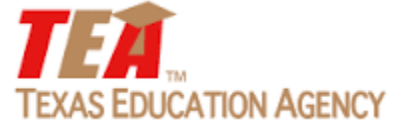

To view and download/export the foster care liaison list in its *entirety* from AskTED follow the instructions below:

1) Go to the AskTED homepage: http://mansfield.tea.state.tx.us/TEA.AskTED.Web/Forms/Home.aspx

2) Select "Reports and Directories" from the AskTED menu, then click on "Download School, District and ESC Personnel Data File".

| × 1               | EXAS E            | EDUCATION A                            | GENCY                        | TEA Home                                                  | e   TEA District Lo               | cator   TEA Index       | A-Z   TEA Divisi      | ons                                |
|-------------------|-------------------|----------------------------------------|------------------------------|-----------------------------------------------------------|-----------------------------------|-------------------------|-----------------------|------------------------------------|
|                   | AskTE             | D                                      |                              | $\frown$                                                  |                                   |                         |                       |                                    |
|                   | Home              | Search by                              | Quick District<br>Lookup     | Reports and<br>Directories                                | Search RESCs                      | Administrative<br>Logon | Help                  |                                    |
| Welcome to AskTED |                   |                                        |                              | Reports                                                   |                                   |                         |                       |                                    |
|                   |                   |                                        |                              | Download School                                           |                                   |                         |                       |                                    |
|                   | Use the<br>County | e drop-down menu<br>, Region, and Texa | us above in order to<br>as.  | and District Data<br>File<br>Download<br>School, District | Education Directo                 | ory Customized Re       | ports and Data File   | es. Under the Search by menu, you  |
|                   | AskTE             | D is updated daily.                    | Information downlo           | and ESC<br>Personnel Data<br>File                         | te as close as pos                | ssible to the time t    | he information will   | be used, particularly when downloa |
|                   | For fur           | ther assistance, cli                   | ick this <u>first time u</u> | Texas School Directories                                  | Sownload Principals,<br>Data File | Superintendents, D      | istrict and/or ESC St | u bar.                             |

Questions about the Texas Education Directory or the AskTED website? - Contact <u>AskTED</u>. Questions or comments about other matters related to public education in Texas? - Please go to <u>http://www.tea.state.tx.us/contacttea.aspx</u>.

## Useful Links

Apply for Administrator Login

Download School and District File For download file format changes effective April 1, 2008, click here.

Download School and District File with Site Address

TEA Staff Directory

Commissioner

State Board of Education

Texas Private School Accreditation Commission (TEPSAC) - Accredited Non-Public Schools

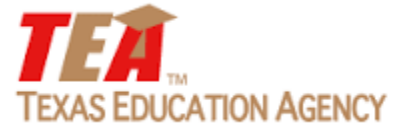

3) Select "Foster Care Liaison" from the scroll list.

4) Choose how you would like your list sorted: "Organization Name," "Organization Number," "City," "Zip Code," "Last Name."

**5)** Education Service Center - Foster Care Liaison contacts are also included. To view voluntary ESC Foster Care Liaisons also known as *'Foster Care Champions'- "Include ESC Staff"* in your search and select, **"Foster Care Liaison**".

| TEXAS I                                                                                                    | Education A                                                                                                    | GENCY                    | TEA Home                   | TEA District Lo | cator   TEA Index       | A-Z   TEA Divisions               |
|----------------------------------------------------------------------------------------------------|----------------------------------------------------------------------------------------------------|--------------------------|----------------------------|-----------------|-------------------------|-----------------------------------|
| AskT                                                                                                    | ED                                                                                                    |                          |                            |                 |                         |                                   |
| Home                                                                                                    | Search by                                                                                                    | Quick District<br>Lookup | Reports and<br>Directories | Search RESCs    | Administrative<br>Logon | Help                              |
| Downlo                                                                                                    | ad Personnel                                                                                                    | File                     |                            |                 |                         |                                   |
| Download I                                                                                                    | Principals, Superinte                                                                                                    | endents, District St     | taff and/or ESC Sta        | aff             |                         |                                   |
| Include P                                                                                                    | rincipals:                                                                                                    |                          |                            |                 |                         |                                   |
| Include S                                                                                                    | uperintendents:                                                                                                    |                          |                            |                 |                         |                                   |
| Include Di<br>CFO/BUSIM<br>CHILD FINE<br>CURRICULU<br>FOSTER CA<br>HUMAN RES                                      | STRICT STAFF:<br>ESS MANAGER<br>0 CONTACT<br>M<br>MRE LIAISON<br>SOURCES                                                      |                          |                            |                 |                         |                                   |
| NCLB/FEDE<br>PEIMS COO<br>SCHOOL SO                                                                               | RAL PROGRAMS<br>ORDINATOR<br>DCIAL WORKER                                                                                     | ~                        |                            |                 | <b>Note:</b> To make mu | Iltiple selections, hold down the |
| Include ES<br>FILL SERV<br>FINE ARTS<br>FOREIGN L<br>FOSTER CA<br>GENERAL E<br>GENERAL E<br>GIFTED AN<br>GOVERNAN | SC Staff:<br>ALCE AGENT<br>EDUCATION<br>ANGUAGES<br>ARE LIAISON<br>DUCATION CURRICUL<br>MANACEMENT TRAINT<br>D TALENTED<br>CE |                          |                            |                 |                         | • •                               |
| Sort By:<br>Organizatio                                                                                           | on Name 🔻                                                                                                    |                          |                            |                 |                         |                                   |
| Download                                                                                                    | File                                                                                                    |                          |                            |                 |                         |                                   |

6) Click "Download File" to export the list into Excel.

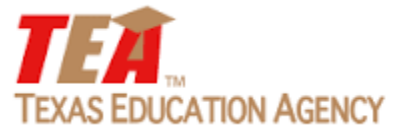